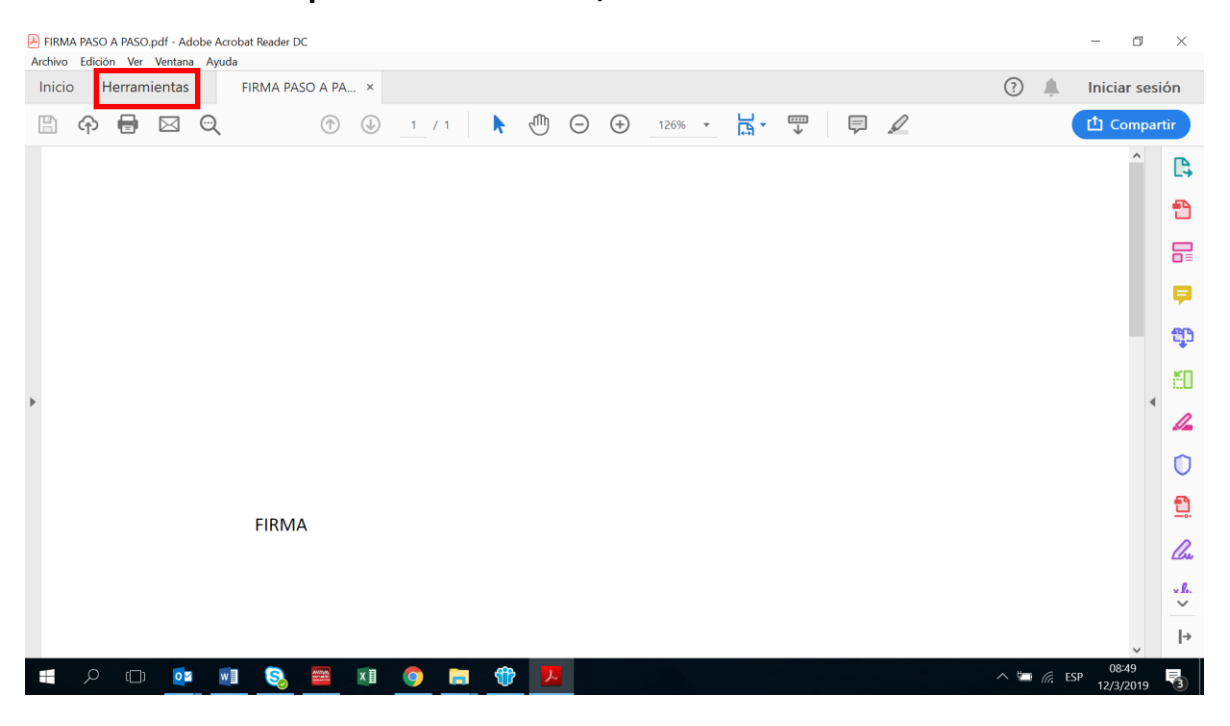

## Paso 1: En el PDF que necesita firmar, hace clic en Herramientas

Paso 2: En el menú herramientas buscar la opción Certificados y dar clic en abrir

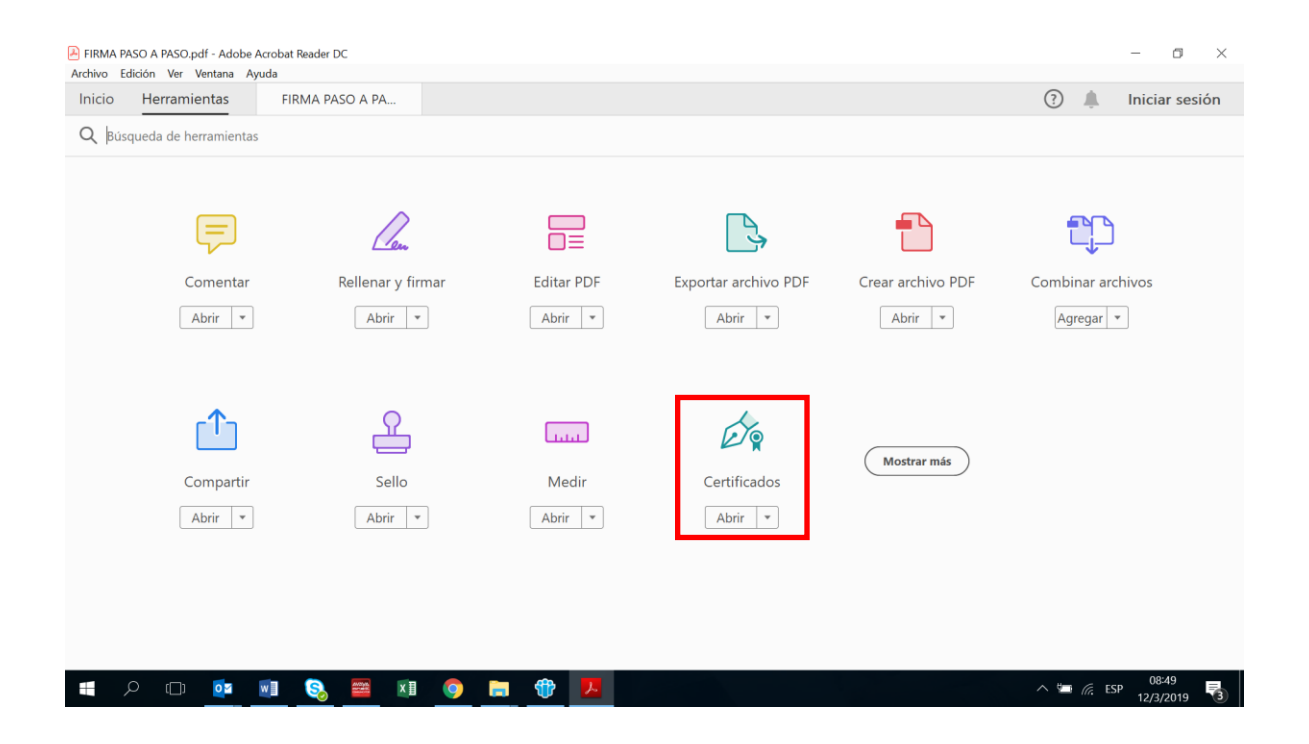

Paso 3: Donde indica Firmar digitalmente, dar clic y sale el mensaje donde se indica que arrastre el puntero para elegir la ubicación y el tamaño de la firma.

| FIRMA PASO A PASO pdf - Adobe Acrobat Reader DC                                 |            |          | - 0              | 3      | ×            |
|---------------------------------------------------------------------------------|------------|----------|------------------|--------|--------------|
| Inicio Herramientas FIRMA PASO A PA ×                                           | ?          | <b>.</b> | Iniciar          | sesió  | n            |
| 🖹 💠 🖶 🖂 🔍 🕐 🕑 🔢 / 1 ╞ 🖑 💬 🕀 128% - 📙 🎔 📮 🖉                                      |            |          | 🗅 Con            | partir |              |
| Certificados 🖉 Firmar digitalmente 🕒 Marca de hora 🏾 🎉 Validar todas las firmas |            |          | (                | Cerrar | )            |
|                                                                                 |            |          |                  | ^      | Ş            |
|                                                                                 |            |          |                  |        | ab           |
|                                                                                 |            |          |                  |        | <b>:</b> 0   |
|                                                                                 |            |          |                  | I.     |              |
|                                                                                 |            |          |                  |        | 0            |
| >                                                                               |            |          |                  |        | Ð            |
|                                                                                 |            |          |                  |        | 1.           |
|                                                                                 |            |          |                  |        | ×le          |
|                                                                                 |            |          |                  |        |              |
| FIRMA                                                                           |            |          |                  |        | - <b>-</b> - |
|                                                                                 |            |          |                  |        | ~<br>^       |
|                                                                                 |            |          | 00-10            | ~      | ~            |
| · #   ^   💷 💁 🔕 🚟 🖉 🌔 🔚 🕆 🖊                                                     | ^ <b>I</b> | in ESP   | 08:49<br>12/3/20 | 19     | 3            |

| FIRMA PASO A PASO.pdf - Adobe Acrobat Reader DC | - 0 ×                                    |
|-------------------------------------------------|------------------------------------------|
| Inicio Herramientas FIRMA PASO A PA ×           | 🧿 🌲 Iniciar sesión                       |
|                                                 |                                          |
| Certificados                                    | Marca de hora 🖉 Validar todas las firmas |
|                                                 | ^ <b>P</b>                               |
|                                                 | ಭೆಂ                                      |
|                                                 | <u>ڪ</u>                                 |
|                                                 | 4                                        |
|                                                 | 0                                        |
| *                                               | <u>고</u>                                 |
|                                                 | lu lu                                    |
|                                                 | <u>×&amp;</u>                            |
| FIDMA                                           | G.                                       |
| FIKIMA                                          | <i>Δ</i> <sub>9</sub>                    |
|                                                 | ,                                        |
| . #                                             | ∧ 🗯 🖟 ESP 08:50<br>12/3/2019 🖏           |

## Paso 4: Colocar el motivo de la firma.

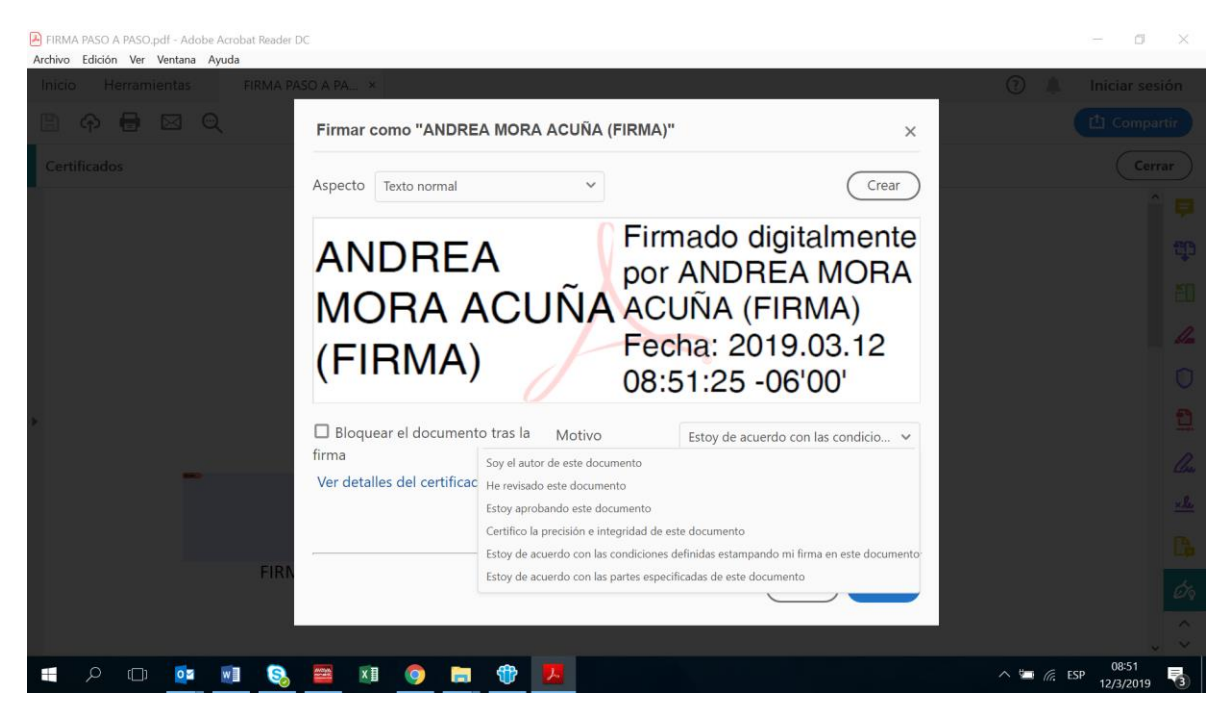

## Paso 4: Colocar el PIN de autentificación de la firma digital y pulsar aceptar.

| FIRMA PASO A PASO.pdf - Adobe Acrobat Reader DC | - 0 ×                                                                                                    |
|-------------------------------------------------|----------------------------------------------------------------------------------------------------|
| Archivo Edición Ver Ventana Ayuda               |                                                                                                    |
| Inicio Herramientas FIRMA PASO A PA ×           | 🗇 🌲 Iniciar sesión                                                                                                    |
|                                                 | $1 \qquad \mathbf{k}  \textcircled{1}  \bigcirc  \bigcirc  \bigcirc  \underbrace{128\%}{}  \underbrace{\mathbf{k}}{}  \underbrace{\mathbf{m}}{}  \underbrace{\mathbf{m}}{} $ |
| Certificados                                    | har digitalmente 🕒 Marca de hora 🔗 Validar todas las firmas                                                                                                    |
|                                                 | ^ 🖗                                                                                                    |
| Ser                                             | guridad de Windows X                                                                                                    |
| Ta                                              | irjeta inteligente                                                                                                    |
| Es                                              | criba su PIN de autenticación.                                                                                                    |
|                                                 |                                                                                                    |
|                                                 | Más información                                                                                                    |
| ▶ BI                                            | oq Mayús activado                                                                                                    |
|                                                 | Aceptar Cancelar                                                                                                    |
| -                                               |                                                                                                    |
|                                                 | ×lo                                                                                                    |
|                                                 | C.                                                                                                    |
| FIRMA                                           |                                                                                                    |
|                                                 | Ø                                                                                                    |
|                                                 |                                                                                                    |
| = / C 💁 💵 🔕 🧮 🕅 🌖                               | ► ① K ESP 08-52<br>12/3/2019 🖏                                                                                                    |

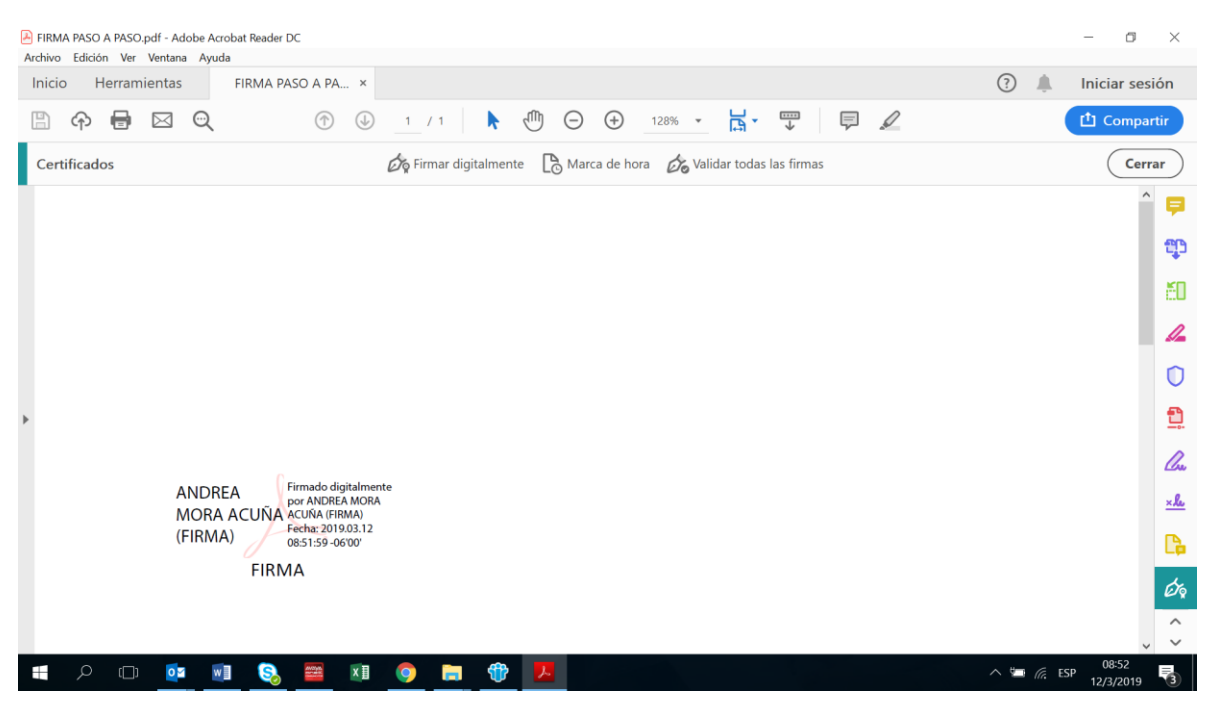

## Ya queda firmado el documento digitalmente.